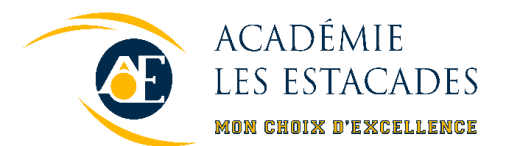

## 2024-2025

## PROCÉDURE - INSCRIPTION EN 1<sup>re</sup> SECONDAIRE 27 NOVEMBRE AU 8 DÉCEMBRE 2023

Vous pouvez visionner les courtes vidéos suivantes afin d'obtenir un aperçu visuel du processus de réinscription à l'école ainsi que du choix de cours sur Mozaïk Portail.

- Réinscription à l'école : <u>https://www.youtube.com/watch?v=lhBowD3vPbg</u>
- Choix de cours : <u>https://www.youtube.com/watch?v=3P4rx\_QCaSo</u>

Une fiche d'inscription papier est également disponible pour ceux n'ayant pas accès à internet ou qui le désirent. Vous n'avez qu'à faire la demande au secrétariat.

## **COMMENT SE CONNECTER AU COMPTE**

Vous devez d'abord vous connecter à votre compte Mozaïk Portail Parents à l'adresse suivante : <u>https://portailparents.ca/accueil/fr/</u>

La tuile « **Inscription** » permet d'accéder au formulaire d'inscription de votre enfant ainsi qu'à son choix de cours.

## N.B. Seul le parent associé à l'adresse principale au dossier de l'enfant aura accès à cette fonction.

La période d'inscription officielle étant du 27 novembre au 8 décembre 2023, il ne sera plus possible d'utiliser le Mozaik après cette période. Vous devrez passer prendre une fiche papier au secrétariat.

# Pour ceux et celles qui n'ont pas de portail parent, nous vous suggérons fortement de créer celui-ci. Voici les avantages d'avoir un compte Mozaïk parent :

- Consulter les bulletins
- Consulter les états de compte
- Consulter les données du transport
- Aviser l'école d'une absence de son enfant
- Communiquer avec les enseignants

## **COMMENT FAIRE L'INSCRIPTION ET LE CHOIX DE COURS**

#### Faire la réinscription de l'élève

Cliquer sur « Réinscrire à l'école »

- 1. Cliquer sur ce choix si aucun déménagement à l'extérieur du Centre de services scolaire du Chemin-du-Roy n'est prévu ou qu'aucune demande de changement d'école n'est demandée.
- 2. Compléter toutes les sections du formulaire de réinscription.
- 3. Soumettre le formulaire.

### Signaler le départ de l'élève (demander un changement d'école)

Si votre enfant souhaite s'inscrire dans une autre école ou s'il est prévu qu'il change de Centre de services scolaire pour l'année scolaire 2024-2025, vous devez choisir cette option afin de nous en aviser.

- 1. Cliquer sur le bouton « Signaler le départ du CSS du Chemin-du-Roy ».
- 2. Sélectionner la raison de départ de l'enfant.
- 3. Compléter la remarque en mentionnant quelle école fréquentera votre enfant pour la prochaine année scolaire.
- 4. Cliquer sur « Soumettre ».

Notez que si votre enfant désire fréquenter un autre établissement du CSS du Chemin-du-Roy, vous devrez signaler son départ et faire une **demande officielle auprès de l'école choisie**.

#### Remplir le formulaire de choix de cours

Choix de cours

- 1. Cliquer sur « Compléter le choix de cours ».
- 2. Faire 3 choix de centre d'intérêt par ordre d'importance.
  - a. À la question « **Choisir ce profil ?** », cliquer sur NON et sélectionner le numéro approprié (1<sup>er</sup> choix, 2<sup>e</sup> ou 3<sup>e</sup> choix).

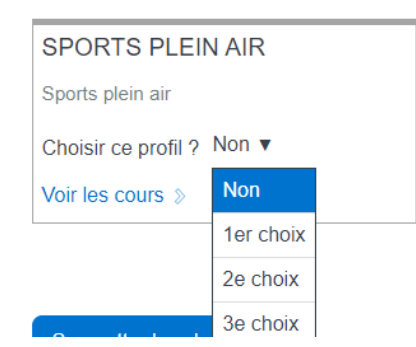

b. Cliquer sur « Voir les cours ».

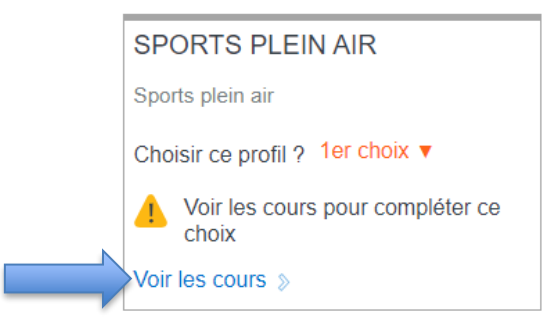

c. Sous la section « **Cours complémentaires** », faire 3 choix en ordre de priorité pour le cours à options d'arts en cliquant sur chacune des options.

Cours complémentaires

| Choix d'arts                                                      |                                                                    |
|-------------------------------------------------------------------|--------------------------------------------------------------------|
| Prioriser un choix d'art. Ce choix est à titre indicatif seulemen | t. La direction se réserve le droit d'imposer le choix d'art selon |
| Quel est votre 1 <sup>er</sup> choix ?                            |                                                                    |
| ART DRAMATIQUE<br>ARD103 - 3 période(s)                           | ARTS PLASTIQUES<br>ARP103 - 3 période(s)                           |
| MUSIQUE<br>MUS103 - 3 nériode(s)                                  |                                                                    |

d. Pour les profils de Sport-études et Musique-études, vous devez également cliquer sur le sport ou l'instrument désiré.

| Cours complémentaires                                                                        |                                                                                                    |
|----------------------------------------------------------------------------------------------|----------------------------------------------------------------------------------------------------|
| Sports-études reconnus                                                                       |                                                                                                    |
| *** CHOISIR LE SPORT DE VOTRE ENFANT (CLIQUEZ SI<br>© Quel est votre 1 <sup>er</sup> choix ? | UR UN SEUL SPORT) ***                                                                                                    |
| BASKETBALL<br>SEBKB                                                                          | BOXE<br>SEBOX                                                                                                    |
| BASEBALL FÉMININ<br>SEBSF                                                                    | BASEBALL MASCULIN<br>SEBSM                                                                                                    |
| CANOË-KAYAK<br>secan                                                                         | GOLF<br>SEGOL                                                                                                    |
| AND DATIONE                                                                                  | Upper Provide Provide |

- e. Cliquer sur « Confirmer mon choix ».
- 3. Après avoir complété le choix de cours pour chacune des concentrations choisies, cliquer sur « **Soumettre les choix** ».

### Informations supplémentaires

- Si vous avez complété une préinscription en Sport-études cet automne, votre enfant aura priorité lors du traitement des inscriptions.
- La direction se réserve le droit de ne pas ouvrir un groupe si le nombre d'élèves inscrits est insuffisant. Un courriel de confirmation du centre d'intérêt sera envoyé par courriel au courant du mois d'avril 2024.

Pour toute information supplémentaire, bien vouloir communiquer avec l'organisation scolaire, ou avec une conseillère d'orientation, au 819 375-8931.

Au plaisir d'accueillir votre enfant lors de la prochaine rentrée scolaire!

L'équipe de l'organisation scolaire

Centre de services scolaire du Chemin-du-Roy Québec 🐇 🏝